## Como restaurar backup no CloudServer

| Acesse a opção "Servidores Virtuais"                                                    |
|-----------------------------------------------------------------------------------------|
| Selecione a Máquina virutal que deseja acessar, nesse caso, clicaremos no nome Tutorial |
| OS Etiqueta                                                                             |
| Tutorial                                                                                |
|                                                                                         |
| Clique em <b>Backup &gt; Arquivos</b>                                                   |
| Backups 🗸                                                                               |
| Arquivos                                                                                |
| 17 Agendas                                                                              |
| Selecione a opção "Restaurar"                                                           |
|                                                                                         |
|                                                                                         |
| Converter para modelo                                                                   |
| Deletar                                                                                 |
| Adicionar nota                                                                          |
|                                                                                         |